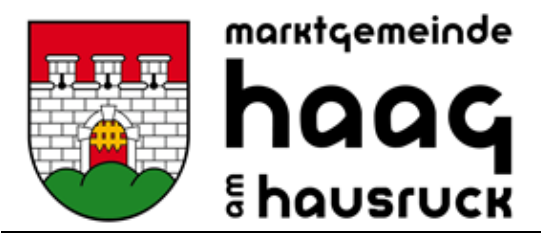

www.haag-hausruck.at

Datum: 11.9.2023 Zahl: 232-00-Mampf Bearbeiter: Julia Kibler

# Essen bestellen bzw. abmelden über Mampf!

# ANMELDUNG ZUR ESSENSTEILNAHME (nur durchführen, wenn nicht bereits eine Anmeldung in den Sommerferien erfolgt ist)

Öffnen Sie die Internetseite https://login.mampf1a.de/haag-hausruck/

| Software Priff | Marktgemeinde Haag am Hausruck, Donnerstag den 03.08.20                                                                                                  | Passent workedan?                                                             |
|----------------|----------------------------------------------------------------------------------------------------|-------------------------------------------------------------------------------|
|                | Hou nor (registroring)                                                                                                    | r usanor rogosasin                                                            |
| ▶ Startseite   |                                                                                                    | Nachricht an Verwalter                                                        |
| Speiseplan     | Regultzemanne                                                                                                    |                                                                               |
| Neu hier?      | vorname nachname                                                                                                    |                                                                               |
| Hilfo          | Decement                                                                                                    |                                                                               |
| Impressum      | - asswort                                                                                                    |                                                                               |
| Datenschutz    |                                                                                                    |                                                                               |
|                | anmelden                                                                                                    |                                                                               |
|                |                                                                                                    |                                                                               |
|                |                                                                                                    |                                                                               |
|                | Apple                                                                                                    | Android                                                                       |
|                | 1. mampf im Safari öffnen                                                                                                    | 1. mampf im Browser aufrufen<br>2. oben rechts: Schaltfläche Weitere Ontionen |
|                | 2. Beim Ansehen die Taste      in der Menuleiste tippen     3. In der Optionsliste nach unten scrollen und dann auf Zu Home-Bildschirm hinzufügen tippen | 3. zur Option Zum Startbildschirm hinzufügen navigieren und antippen          |
|                | Windows                                                                                                    |                                                                               |
|                | 1. mampf im Browser öffnen und das Fenster verkleinern                                                                                                   |                                                                               |
|                | 2. Das Schlosssymbol vor der URL anklicken und auf den Desktop ziehen                                                                                    |                                                                               |

ACHTUNG! Die Homepage kann NICHT über eine Suchmaschine (z.B. Google) geöffnet werden, sondern muss direkt in die Browserleiste eingegeben werden!

Registrieren Sie sich, sofern noch nicht erfolgt, ihr Kind im Bereich **"Neu hier" – Online Formular** Sie erhalten vom System eine E-Mail zur Registrierungsbestätigung mit einem Link. Dieser Link <u>muss angeklickt werden</u>, um die Registrierung zu vervollständigen und weitere Informationen zu erhalten bzw. die Anmeldung durchführen zu können.

Nach erfolgter Registrierung erhalten sie den Essenausweis für ihr Kind über die Schulausspeisung ausgehändigt.

HINWEIS: KEINE ESSENAUSGABE OHNE AUSWEIS MÖGLICH

#### LOGIN BEI MAMPF

Ihr Link: https://login.mampf1a.de/haag-hausruck

Sollten Sie das Passwort vergessen haben, verwenden Sie bitte den Button "Passwort vergessen?" ganz rechts, um ein neues Passwort zu generieren.

## ESSEN FÜR DAS GANZE JAHR BESTELLEN (ABO):

Gehen Sie dazu in den Bereich "Abo" und wählen den Zeitraum, in dem das Essen benötigt wird (zB bis Schulschluss) ein. Als Zeitraum tragen Sie bitte ab 11.09.2023 für Kindergarten bzw. ab 18.9.2023 für Schulen ein – beim bis Datum 5.09.2024 (für alle gleich)

Sie können die Essenstage, wie gewohnt, einmal angeben. Diese sind dann jede Woche gleich. Die Eingabe wird mit "Speichern" bestätigt.

Dies muss nur einmal gemacht werden. Wenn Sie kein Datum eingeben, wird das Essen bis auf Widerruf immer weiter bestellt – auch im nächsten Jahr (bereits 1 Woche vor Schulbeginn) wieder!

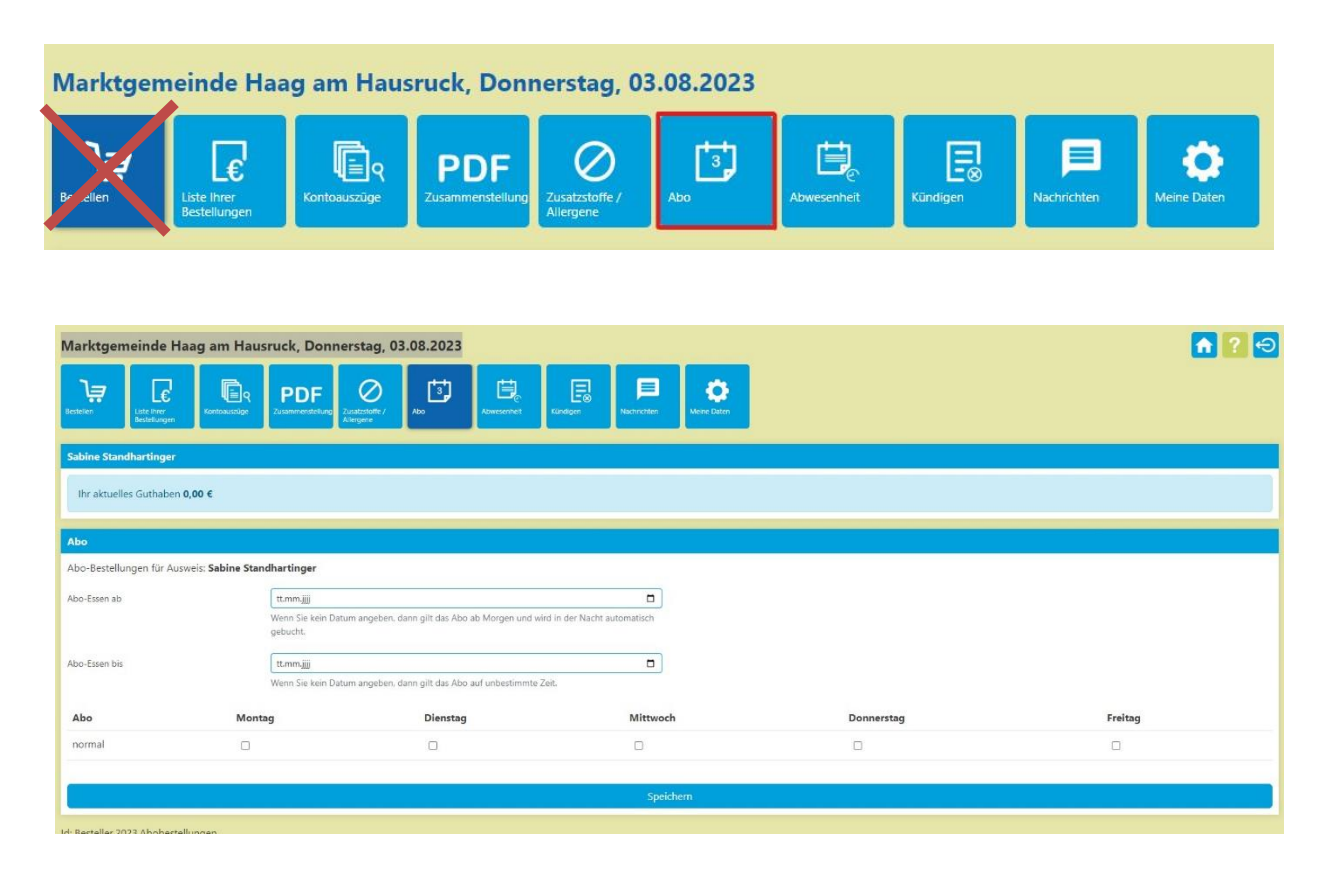

## KEINE ESSENSBESTELLUNG unter dem Punkt BESTELLEN!!!

## ABMELDUNG

## 1. KRANKHEIT

Hinweis:

Die Abmeldungen für Wandertage, Krankheit usw. müssen selbstverantwortlich online gemacht werden. Eine Abmeldung ist bis 08.00 Uhr am Ausgabetag möglich, ansonsten muss das Essen verrechnet werden..

## 2. GEPLANTE ABWESENHEIT - AUSFLÜGE:

Wenn sie schon wissen, dass ihr Kind an gewissen Tagen kein Essen benötigt, zB Wandertage, etc. können Sie eine Abwesenheit eintragen. Schulferien, gesetzliche Feiertage sowie Festtag des Landespartrons werden von uns eingetragen.

Dazu gehen Sie auf "Abwesenheit" und tragen den Zeitraum ein, in dem kein Essen benötigt wird. So wird an diesen Tagen kein Essen gebucht.

| Marktgemeinde Haag am Hausruck, Donnerstag, 03.08.2023 🕥 🕤 🖓                                                                              |                                                                                                    |  |  |  |  |
|----------------------------------------------------------------------------------------------------|----------------------------------------------------------------------------------------------------|--|--|--|--|
| Restation                                                                                                    | PDF<br>2-annexember<br>2-annexember<br>2-annexembe |  |  |  |  |
| Sabine Standhartinger                                                                                                    |                                                                                                    |  |  |  |  |
| lhr aktuelles Guthaben <b>0,00 €</b>                                                                                                    |                                                                                                    |  |  |  |  |
| Abwesenheitstermine                                                                                                    |                                                                                                    |  |  |  |  |
| Für diese Termine<br>- können keine Essen bestellt werden.<br>- werden keine Abos gebucht.<br>- wurden bereits bestellte Essen storniert. |                                                                                                    |  |  |  |  |
| Abwesenheit anlegen                                                                                                    |                                                                                                    |  |  |  |  |
| Grund                                                                                                    |                                                                                                    |  |  |  |  |
| z 8 - Krank, Audlug                                                                                                    |                                                                                                    |  |  |  |  |
| von                                                                                                    | 04.08.2023                                                                                                    |  |  |  |  |
| bis                                                                                                    | 04.062.023 C                                                                                                    |  |  |  |  |
| Abwesenbeit anlegen                                                                                                    |                                                                                                    |  |  |  |  |

Mit Klick auf "Abwesenheit anlegen" wird der Tag oder der Zeitraum eingetragen. Bei einem Fehltag nur das Datum des Fehltages eintragen. (von bis Datum = gleicher Tag)

#### Handy-Zugang:

Um die App zu nutzen, geben Sie im Internetbrowser den Link ein: <u>https://login.mampf1a.de/haag-hausruck</u>

Die Handhabung ist die Selbe wie am Computer.

| Software<br>mit Pfiff                                        | Marktgemeinde Haag am Hausruck, Donnerstag den 03.08.2023<br>Neu hier? (Registrierung)                                                                                                    | Passwort vergessen?                                                                                                    |  |
|--------------------------------------------------------------|----------------------------------------------------------------------------------------------------|----------------------------------------------------------------------------------------------------|--|
| Startselte                                                   |                                                                                                    | Nachricht an Verwalter                                                                                                    |  |
| Spelseplan<br>Neu Hier?<br>Hills<br>Impressum<br>Datenschutz | Benutzemane Passwort anneoldon                                                                                                    |                                                                                                    |  |
|                                                              | Apple  1. mampf im Satiari diffien  2. Bein Ansehen die Taste D in der Merulietste tippen  3. In der Optimistie nach unter sorollen und dam auf Zu Home-Bildschirm hinzufügen tippen  Windows  1. mampf im Browser öffene und das Fanster verkleinem  2. Das Schlosssymbol ver der URL anklicken und auf den Desktop ziehen | Android<br>1. mangef in Browser aufurfen<br>2. oben reds: Schahftache Weitere Optionen<br>3. zur Option Zum Startbildschirm hinzuflügen nerigieren und antippen |  |

Wir weisen darauf hin, dass die Umstellung auf das neue Abrechnungsprogramm in der Benützung zum aktuellen Zeitpunkt noch nicht 100% ig unseren Anforderungen entspricht. Die Darstellung der App bzw. des Onlinezuganges können sich im Laufe der Wochen noch ändern. Wir danken daher schon im Vorhinein für ihr Verständnis.

Es wird von uns nochmal ausdrücklich darauf hingewiesen, dass in der Schule die Essenteilnahme ohne Ausweis nicht möglich ist. Die Kinder müssen bei der Ausgabestelle ihren Ausweis einscannen und dort wird die Abholung elektronisch freigegeben oder nicht.

#### Ihre Ansprechpartner bei Fragen:

Julia Kibler, Sabrina Lutz & Heidi Binder julia.kibler@haag-hausruck.ooe.gv.at, sabrina.lutz@haag-hauruck.ooe.gv.at, heidi.binder@haag-hausruck.ooe.gv.at 07732/2255